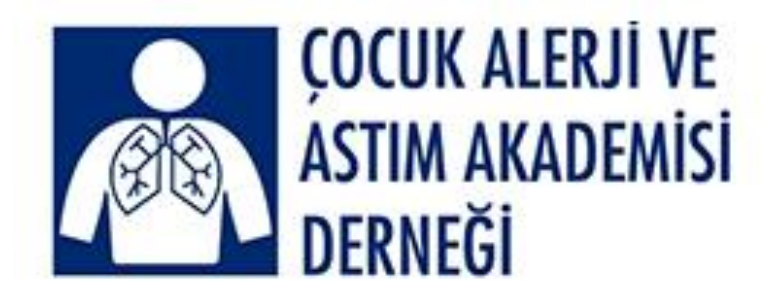

# EAACI NAS ÜYELİĞİ için izlenecek basamaklar

Hazırlayan: Dr. Arzu Bakırtaş

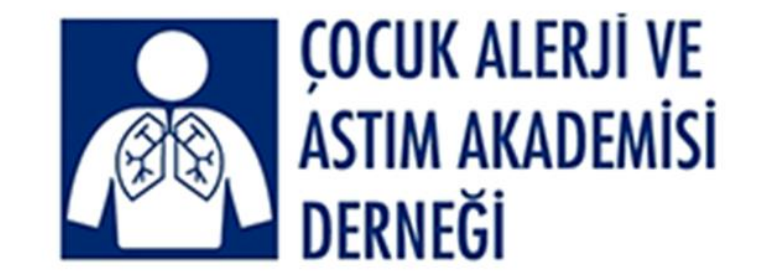

# EAACI NAS üyeliği için online erişim

EAACI NAS üyeliğinizi Cep telefonunuz veya Sabit bilgisayarınızdan yapabilirsiniz

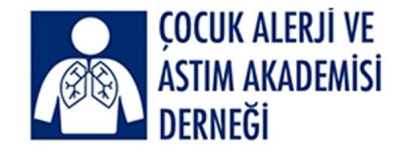

# EAACI NAS üyeliği için

- Lütfen ilk önce üyelik aidatlarınızla (10 TL/ yıl) ilgili borcunuzun olup olmadığını sorun. Lütfen borcunuz varsa ödemenizi ilgili dernek hesabına yapın ve sekreterimizi bilgilendirin
- Sonra ÇAAAD Dernek sekreterimiz Hatice Tükenmez'i arayarak derneğimizdeki üye numaranızı öğrenin.
- EAACI NAS üyeliğini ÇAAAD üzerinden yapan, belgeleyen ve üyeliğinin aktif olduğu teyit edilen tüm üyelerimize, üyelik aidatının tamamı derneğimiz tarafından karşılanacaktır
- 35 yaş ve altındaki üyelerin EAACI Junior üyeliği ücretsizdir

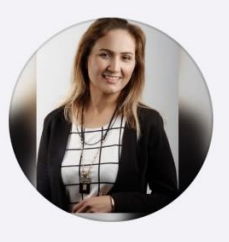

ÇAAAD Hatice Tükenmez

+90 537 268 85 48

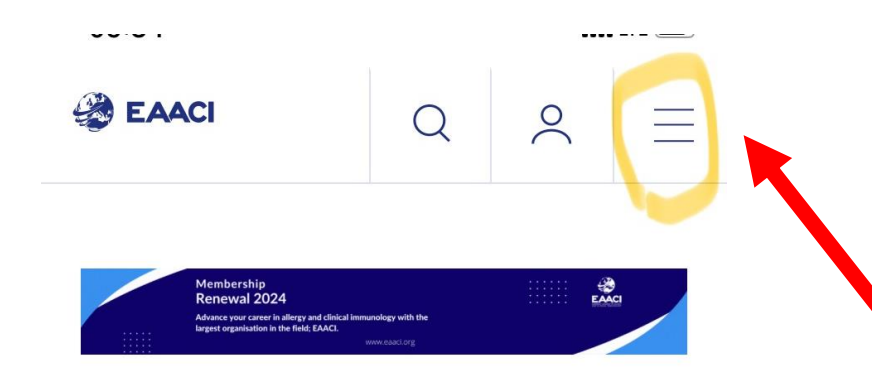

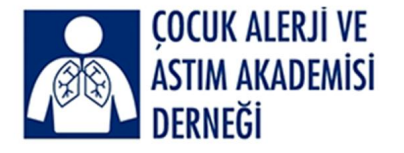

Cep telefonunuzdan eaaci.org sitesine girin

Sağda üstte sarıyla daire içine alınmış menüye girin

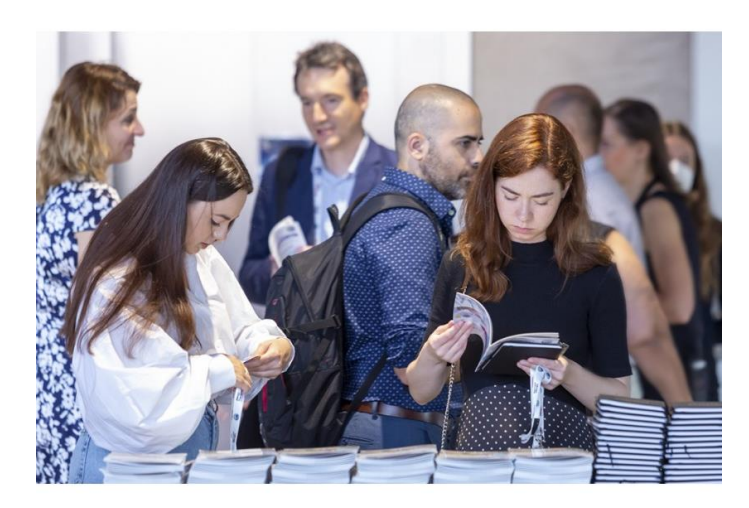

Sonra yeni açılan pencerede Become a member girin

| EAACI         | Q | 0 | $\times$ |
|---------------|---|---|----------|
| AACI          |   |   | •        |
| vents         |   |   | •        |
| Professionals |   |   | •        |
| Patients      |   |   | •        |
| lews          |   |   | •        |

I/3 >
 European Academy C
 Allower 0 Clinical
 AA eaaci.org C

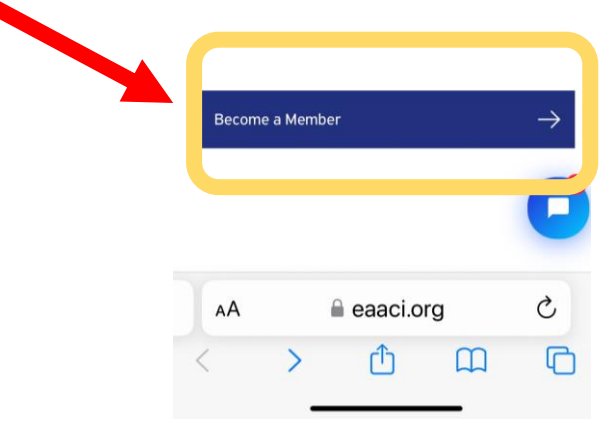

# Sabit bilgisayarınızdan eaaci.org sitesine girin

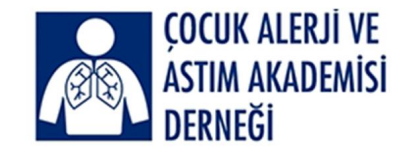

## Sağda üstte sarıyla daire içine alınmış Become a member'a girin

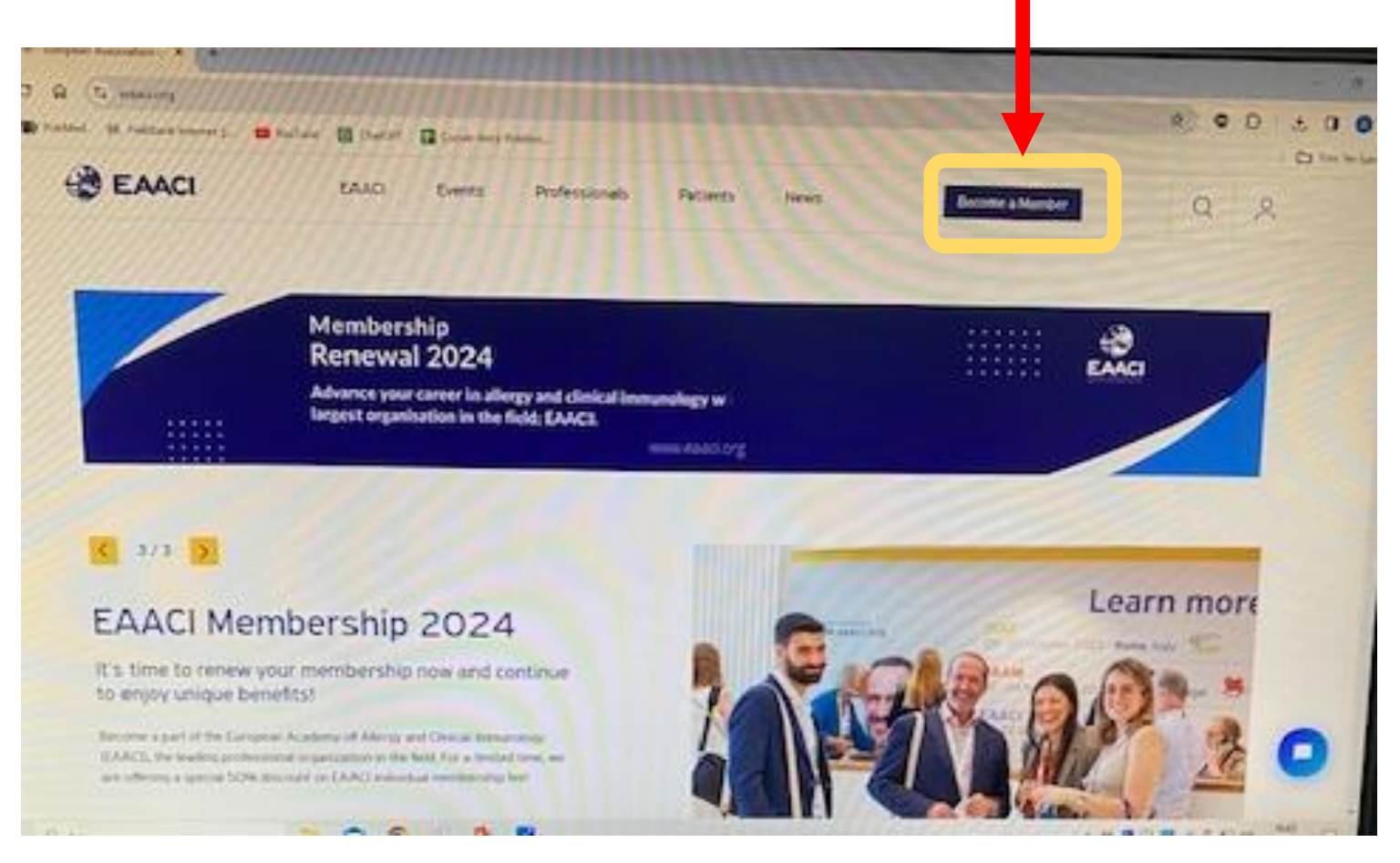

# Sonra yeni açılan pencerede Become a member girin

# Membership

EAACI Membership

Join the EAACI family and access numerous benefits by becoming a member. EAACI is an association of clinicians researchers and allied health professionals with more than 16,000 members from 124 countries

Become an EAACI Member

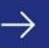

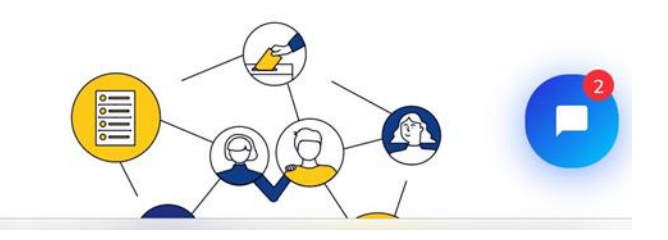

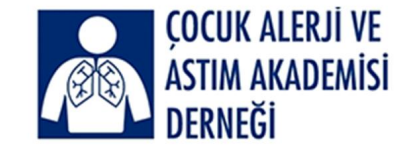

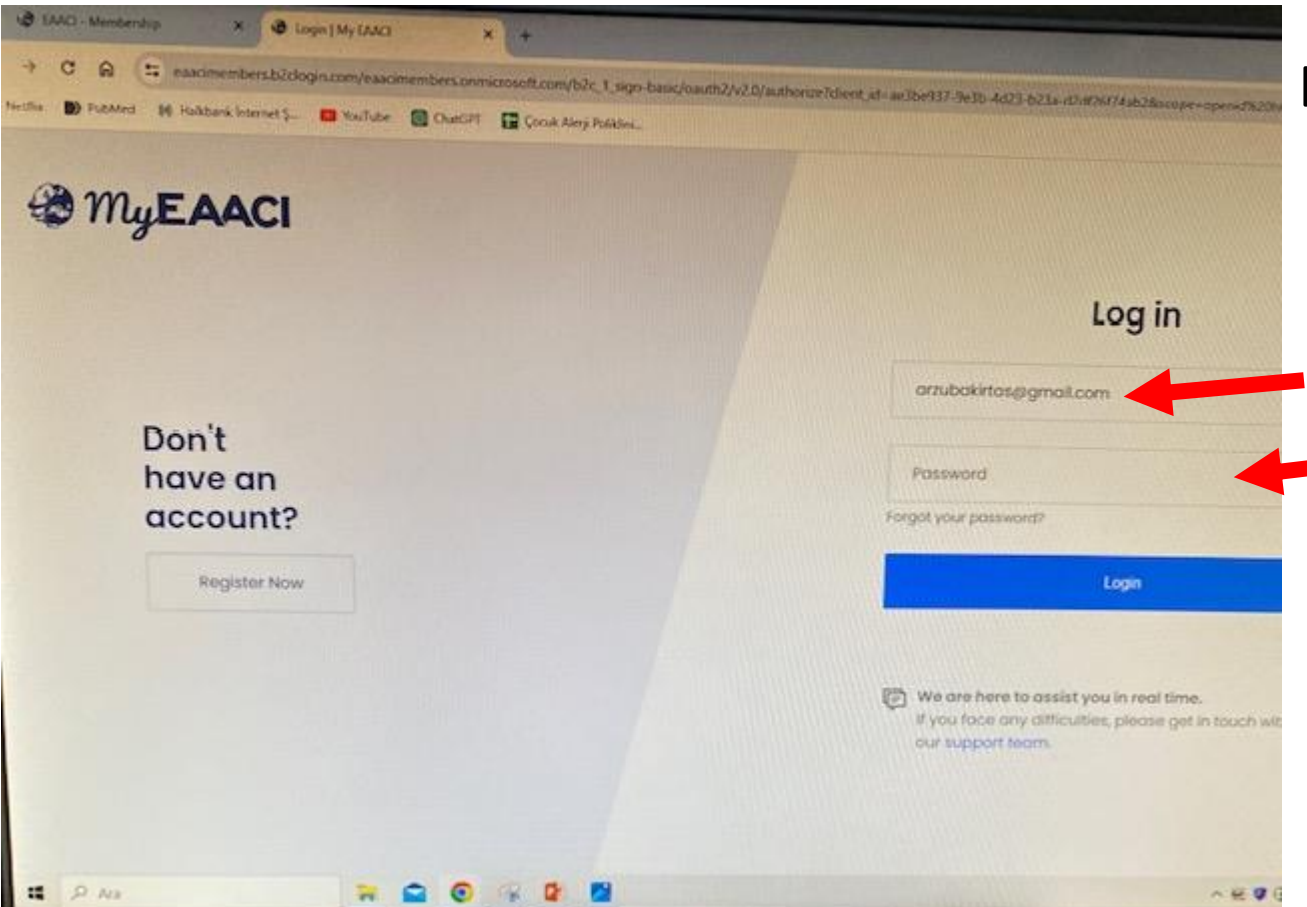

# Bu aşamada sistem sizi MyEAACI portalına yönlendirir.

Eğer daha önce MyEAACI kısmına kayıtlı iseniz, e-posta adresiniz ve MyEAACI için oluşturduğunuz şifreniz ile giriş yapabilirsiniz

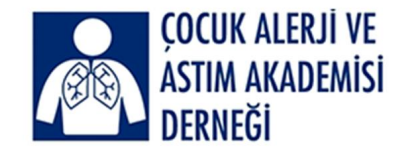

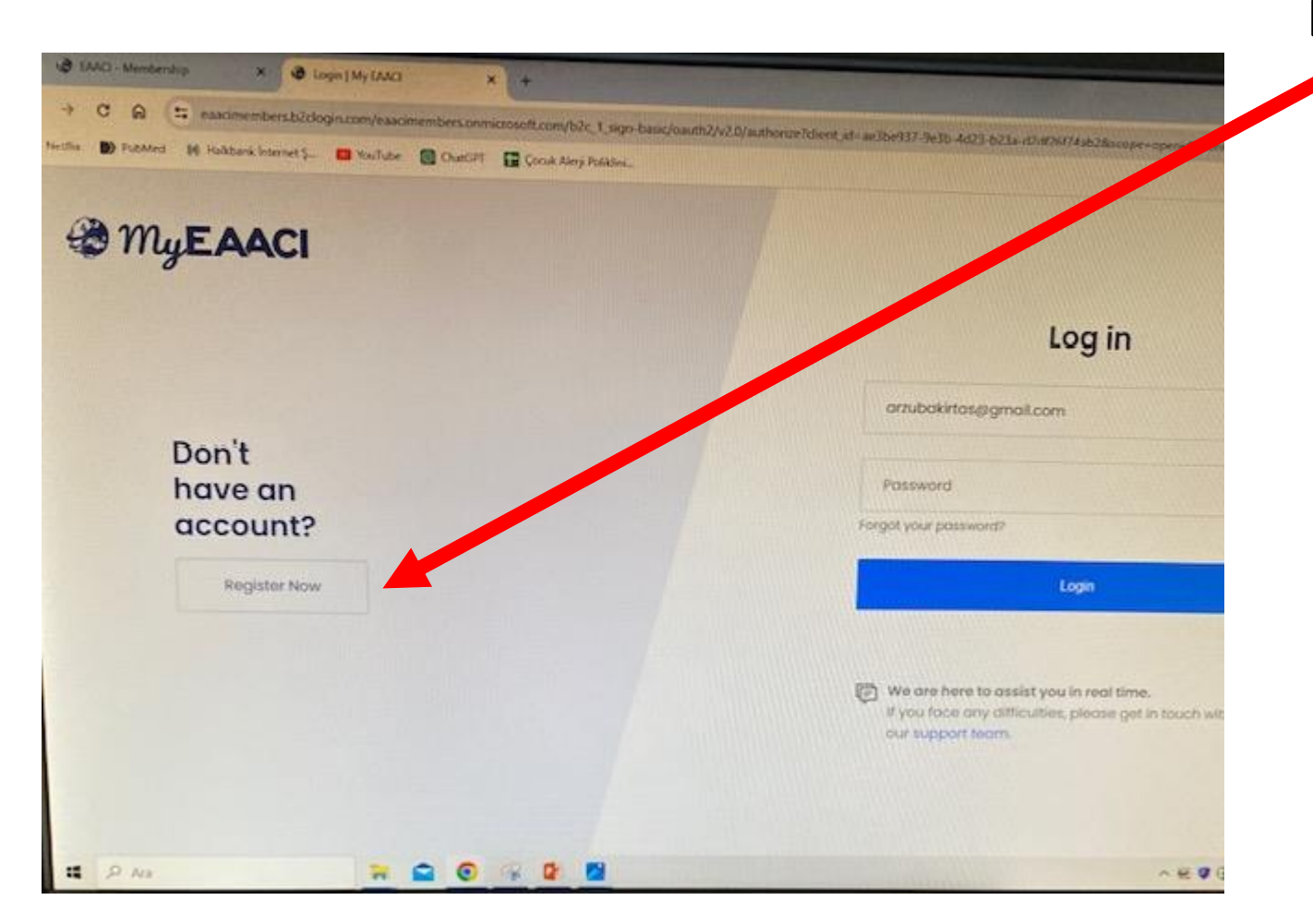

## Daha önce MyEAACI kayıt yapmadıysanız

**Don't have an account** yazılı kısmın altındaki **Register now** kısmını seçin

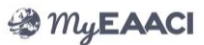

#### New Membership Application

|                        | 2                     | _3                   | -4                | )-          |
|------------------------|-----------------------|----------------------|-------------------|-------------|
| PersonalF<br>Details [ | Profession<br>Details | alMembers<br>details | hipSumm<br>& Subi | nary<br>mit |
|                        |                       |                      |                   |             |
| First Na               | me *                  |                      |                   |             |
| Middle                 | Name                  |                      |                   |             |
|                        |                       |                      |                   |             |
| Last Na                | me *                  |                      |                   |             |
|                        |                       |                      |                   |             |
| ΑА                     | 🗎 my                  | eaaci.org            | 9                 | C           |
|                        | >                     | Û                    | Ш                 | G           |
|                        |                       |                      | -                 |             |

| Middle Name     |   |
|-----------------|---|
|                 |   |
| Last Name *     |   |
| Date of Birth * |   |
|                 | 1 |
| Gender *        |   |
|                 | × |
| Nationality *   |   |
|                 | × |
| Title *         |   |
|                 | × |
| Job title       |   |
|                 |   |
|                 |   |

|                                          | Thy EAACI                             |  |
|------------------------------------------|---------------------------------------|--|
| Job title                                |                                       |  |
|                                          |                                       |  |
| E-mail Ac                                | ddress *                              |  |
| Password                                 | d *                                   |  |
|                                          |                                       |  |
| Confirm I                                | Password *                            |  |
|                                          |                                       |  |
|                                          | ss Details                            |  |
| Addre                                    |                                       |  |
| Addre<br>Institution                     | n/Company Title                       |  |
| Addre                                    | n/Company Title                       |  |
| Addre<br>Institution<br>Address          | n/Company Title<br>*<br>s Line 1      |  |
| Address<br>Address<br>Address<br>Address | n/Company Title  *  s Line 1 s Line 2 |  |

## İlk basamakta Personal details ile ilgili kısımları girip en alt sağ köşede Next'i tuşlayın 🏶 MyEAACI Address Details Institution/Company Title 🍘 MyEAACI Address Line 4 Address \* Postal Code \* Address Line 1 Address Line 2 City \* Address Line 3

Address Line 4 Postal Code \* City \* Country \* my.eaaci.org C

AA

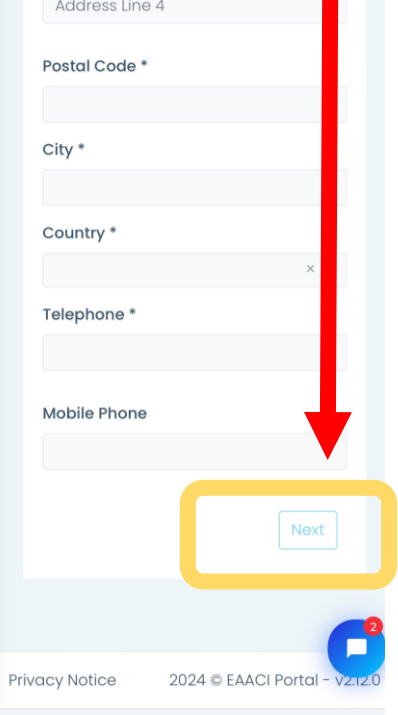

🗎 my.eaaci.org

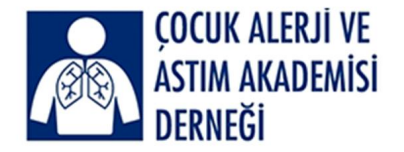

Hy EAACI  $\checkmark$ PersonalProfessionalMembershipSummary Details Details details & Submit Speciality \* Allergy × v What is your profession? \* Allergist × 💌 Type of Organization \* Academic Institution × v Scientific Focus \* × Diagnostics × v Do you have a license to prescribe medicine? Yes Are you employed by a Ç my.eaaci.org AА C ٢ĥ 

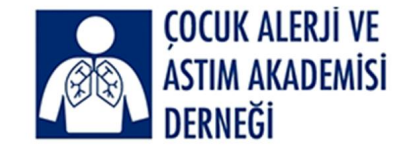

# İkinci basamakta Professional details ile ilgili kısımları girip yine en alt sağ köşede **Next**'i tuşlayın

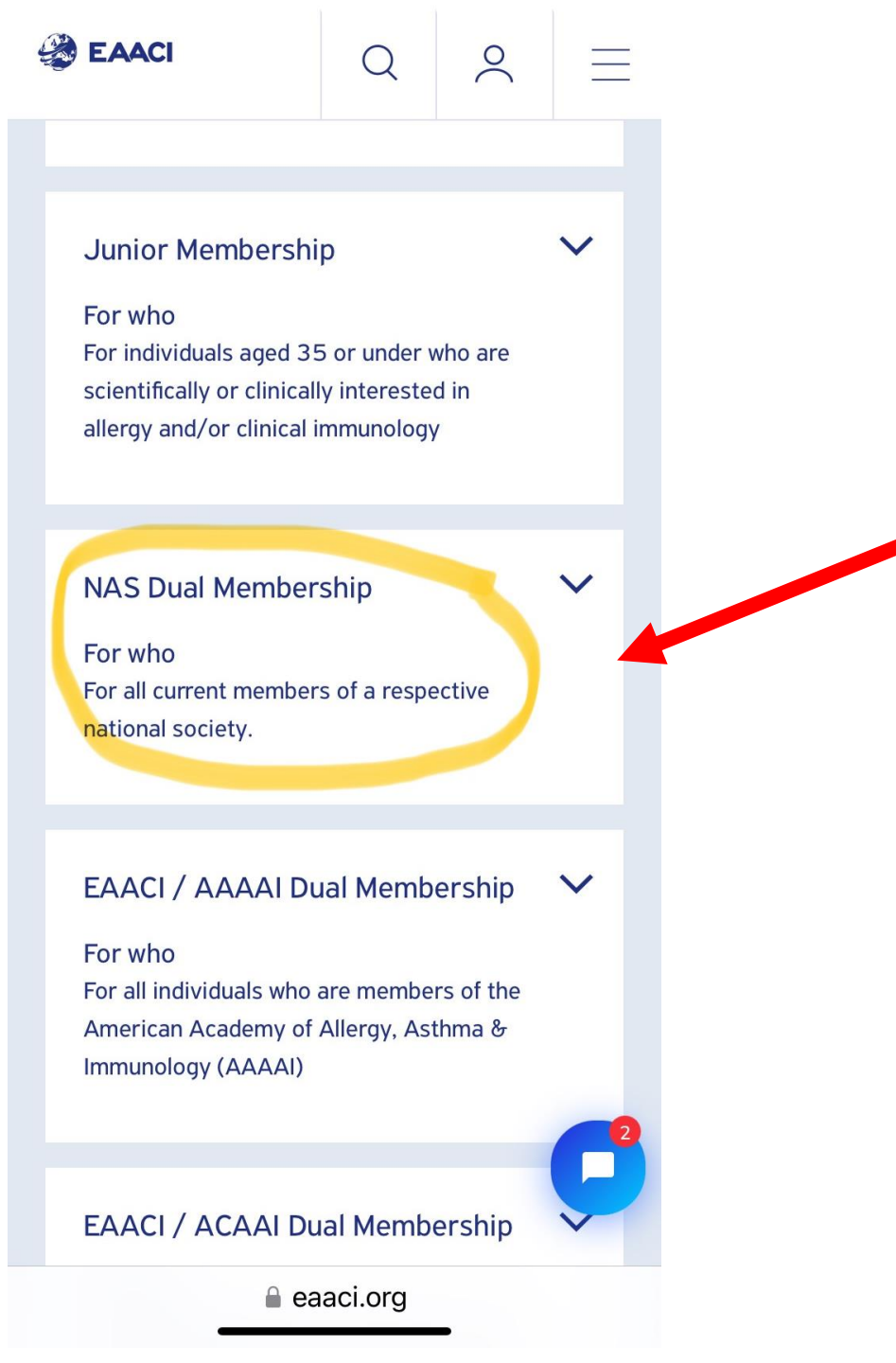

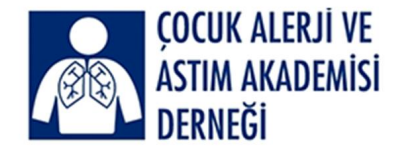

# Üçüncü basamakta Membership details kısmından NAS Dual Membership sekmesini seçin

### Seaaci

## $\sim$

#### NAS Dual Membership

~

For who For all current members of a respective national society.

Q

#### Requirments

Please note that the national society will have to confirm if the member is in a good standing. For this purpose, data are shared between EAACI and the National Allergy Society.

When registering/renewing as an EAACI NAS Dual Member, you must indicate which National Allergy Society you are a member of and fill-in your valid national society membership number.

National Societies, signed agreements

Austria (ÖGAI), Belgium (ABERFORCAL), Belgium (BelSACI), Czech Republic (CSAKI),

eaaci.org

AА

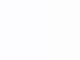

Ç

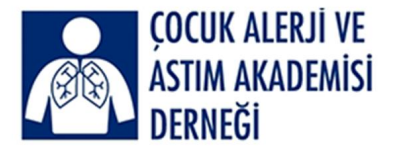

## Karşınıza böyle bir sayfa açılacak

BAACI

0

=

Q

Belgium (BelSACI), Czech Republic (CSAKI), Finland (SAIY), France (ANAFORCAL), France (SFA), Germany (AeDA), Germany (DGAKI), Germany (GPA), Greece (GPAS), Greece (HSACI), Hungary (HSACI), IAACI (Israel), Ireland (IAAI), Italy (AAIITO), Italy (SIAAIC), Italy (SIAIP), Kosovo (KIAAA), Latvia (LSA), Lithuania (LSACI), Netherlands (NVvA), North Macedonia (MRS), North Macedonia (MSACI), North Macedonia (SPRM), Poland (PTA), Portugal (SPAIC), Portugal (SPAP), Romania (RSACI), Serbia (SAACI), Slovakia (SSAKI), Slovenia (SAACI), Spain (SEAIC), Spain (SEICAP), Sweden (SFFA), Turkey (CAAAD), Turkey (TNSACI), Turkey (TTS), United Kingdom (BSACI).

View here all countries in PDF format.

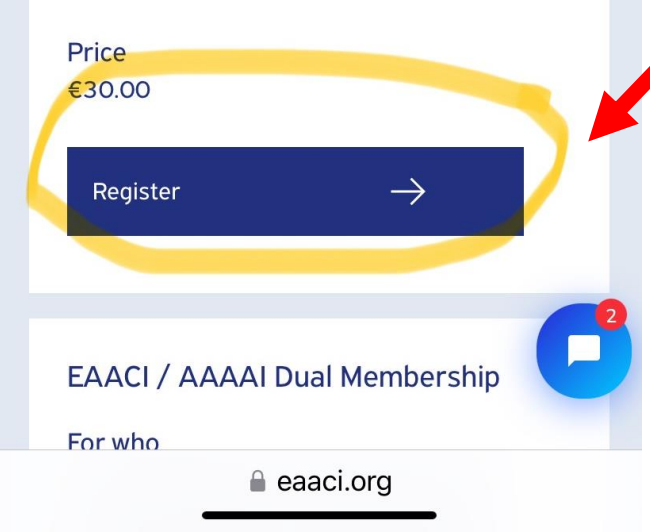

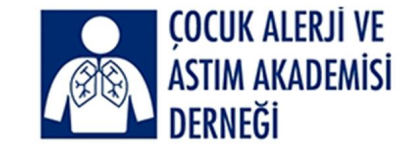

# NAS Dual Membership sekmesinin alt kısmında kayıt olmak için Register'ı seçin

Argena Classification and the second second

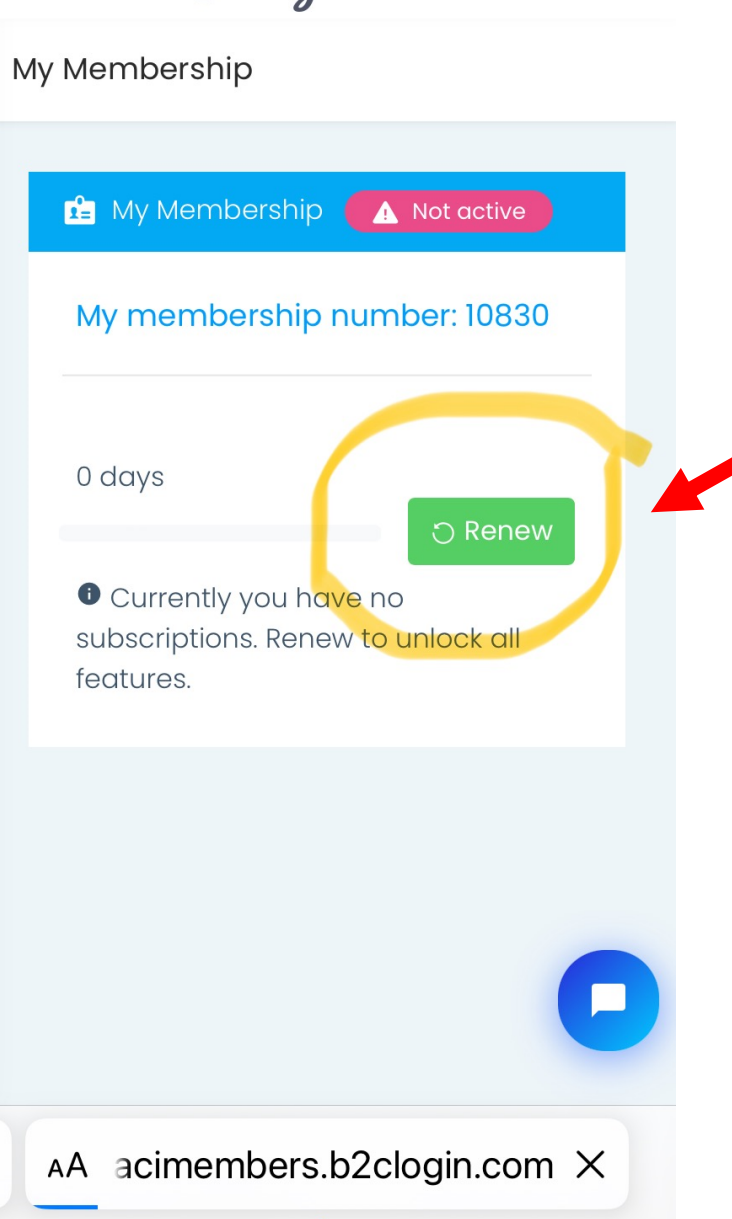

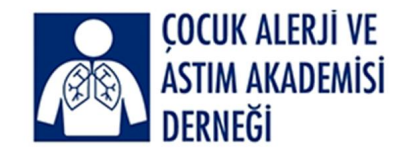

Eğer daha önce EAACI NAS üyeliğiniz varsa,

Kayıdınızı yenilemek için Renew kısmını tıklayın

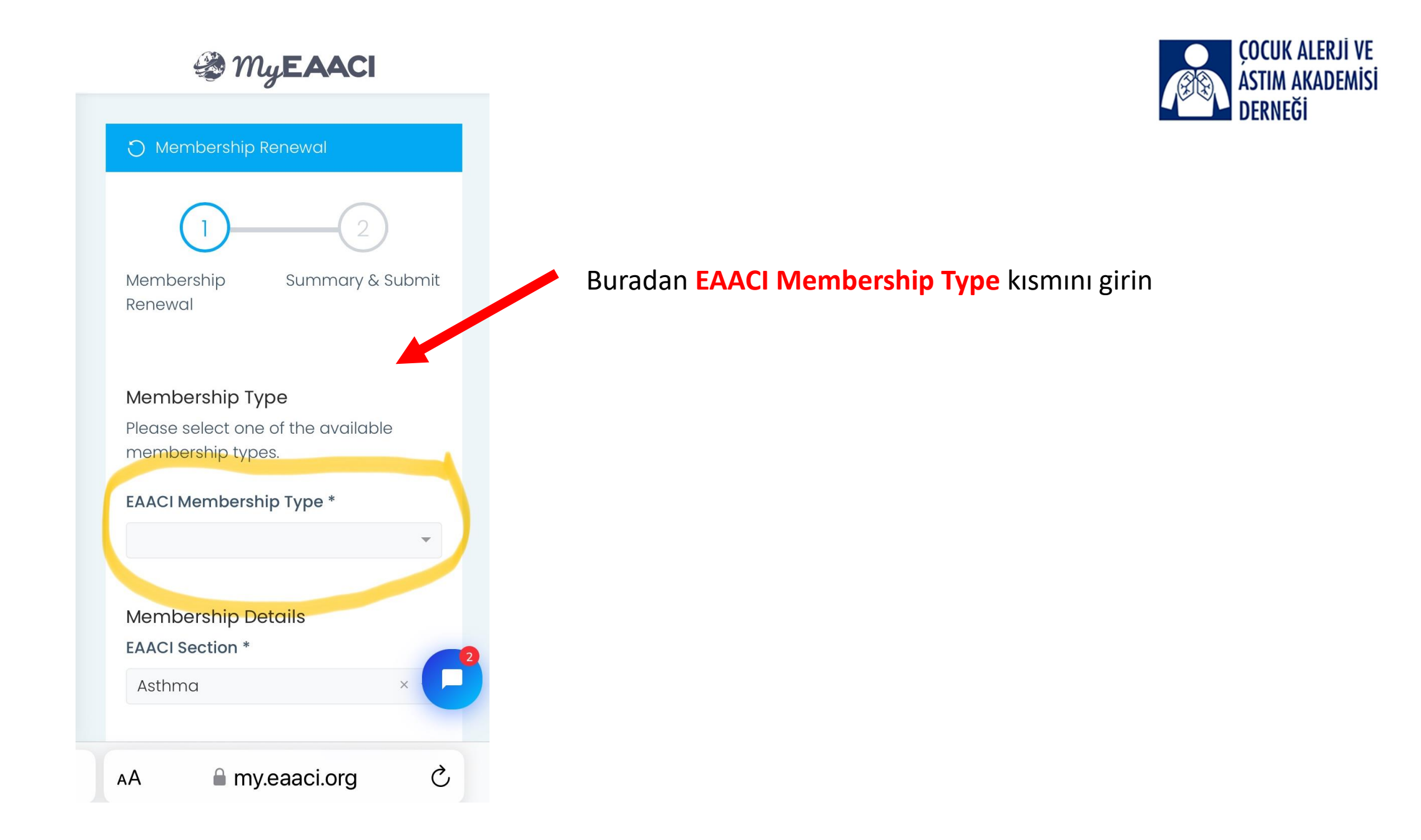

Hy EAACI

Membership Renewal Summary & Submit

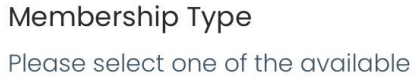

membership types.

#### EAACI Membership Type \*

EAACI NAS Dual Member (€30.0...× 📼

Subscription for period 9. 1. 2024 - 1. 1. 2025

Society Membership Society \* Turkey (CAAAD) × • Society ID \* 120 Membership Details EAACI Section \*

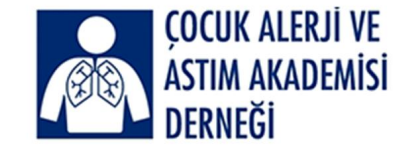

EAACI Membership Type olarak,

EAACI NAS Dual Member'ı,

Society Membership olarak Turkey (CAAAD)'ı ve

Dernek sekreterimiz Hatice Tükenmez'den öğrendiğiniz

Society ID'yi (Dernek üye numaranızı) girin

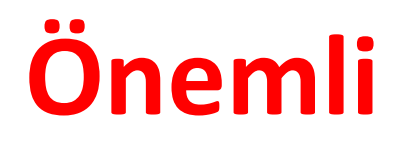

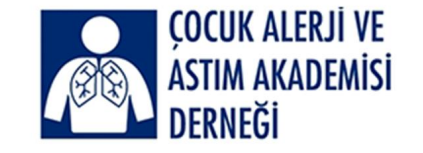

EAACI NAS üyesi olurken veya üyeliğimizi yenilerken

ülkemizin EAACI'de daha büyük bir kitleyle temsil edilebilmesi ve

EAACI seçimlerinde ülkemizden katılan arkadaşlarımız ve hocalarımıza

oy verebilmemiz için

- Bir 'EAACI Section'
- Tüm 'EAACI Interest Group'ları
- Tüm 'EAACI Working Group'ları seçmemiz çok önemli

### ÇOCUK ALERJİ VE Astim Akademisi Derneği

## Membership Details

## **EAACI Section \***

Asthma

## EAACI Interest Groups \*

- × Allergen Immunotherapy
- × Allergy Diagnosis & Systems Medicine

× •

- × Drug Allergy
- × Environmental & Occupational Allergy
- × Food Allergy

## EAACI Working Groups \*

my.eaaci.org

Buradan EAACI üyesi olurken veya üyeliğinizi yenilerken

altı tane EAACI section'ından mutlaka bir tanesini seçin.

Sistem birden fazla section seçmenize izin vermez

#### **EAACI** Section \*

Allied Health & Primary Care

Asthma

Basic & Clinical Immunology

Dermatology

ENT

Pediatrics

Previous

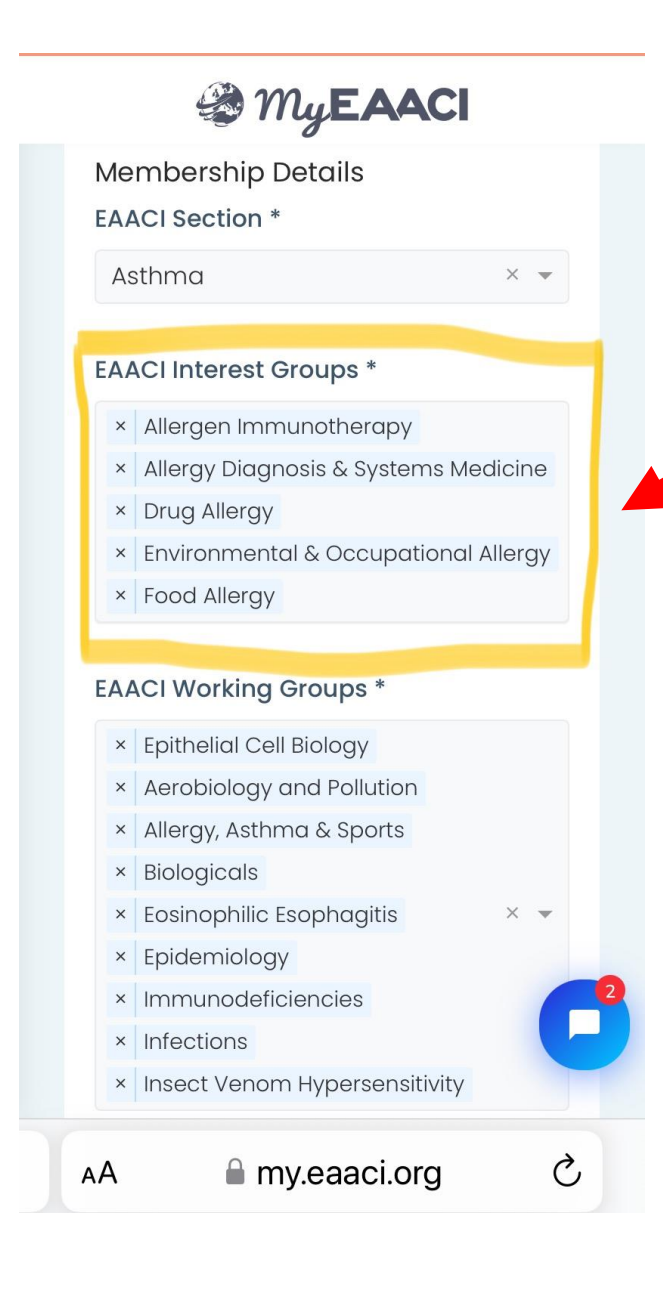

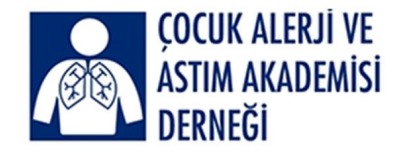

Hemen EAACI Section kisminin altında EAACI Interest Groups yeralir

Tüm EAACI Interest Group'ları seçin. Sistem hepsini seçmenize izin verir

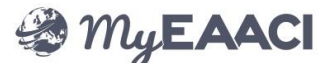

#### EAACI Interest Groups \*

- × Allergen Immunotherapy
- × Allergy Diagnosis & Systems Medicine
- × Drug Allergy
- × Environmental & Occupational Allergy
- × Food Allergy

#### EAACI Working Groups \*

- × Epithelial Cell Biology
- × Aerobiology and Pollution
- × Allergy, Asthma & Sports
- × Biologicals
- × Eosinophilic Esophagitis
- × Epidemiology
- × Immunodeficiencies
- × Infections
- × Insect Venom Hypersensitivity
- × Immunomodulation & Nutrition

× v

Ç

× Ocular Allergy × One Health

■ my.eaaci.org

- × Genomic and Proteomics
- × Allied Health

AА

× AllergoOncology

Hemen EAACI Interest Groups kisminin altında EAACI Working Groups yeralir

Tüm EAACI Working Groups 'ları seçin. Sistem hepsini seçmenize izin verir

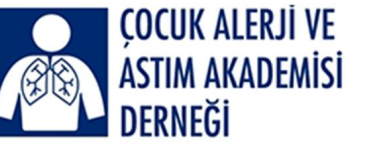

## 🏽 MyEAACI

- × Intections
- × Insect Venom Hypersensitivity
- × Immunomodulation & Nutrition
- × Ocular Allergy × One Health
- × Genomic and Proteomics
- × Allied Health
- × AllergoOncology

#### EAACI Membership Directory

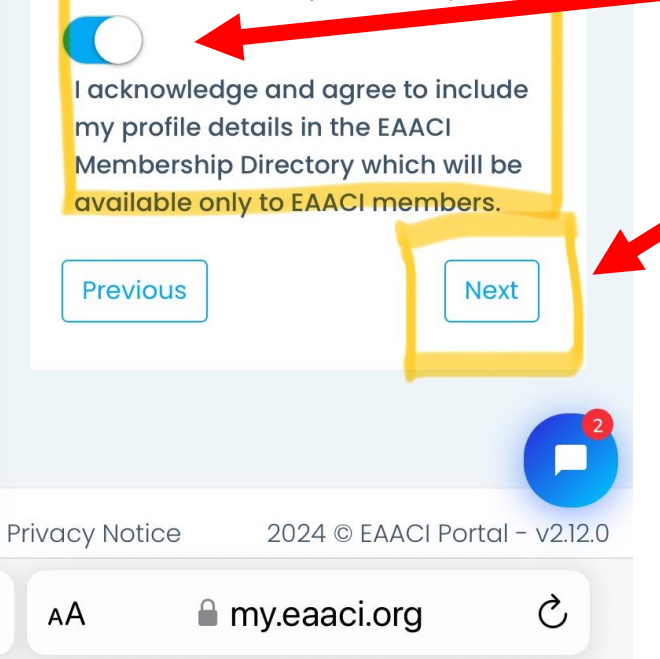

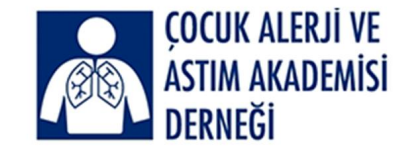

EAACI üyeliğiniz için ilgili talimatlar konusunda

bilginiz olduğunu ve kabul ettiğinizi gösteren kısmı

**maviye** çevirerek **aktif hale getirin**.

Sonrada hemen sağ alt kısmındaki Next kısmını tuşlayın

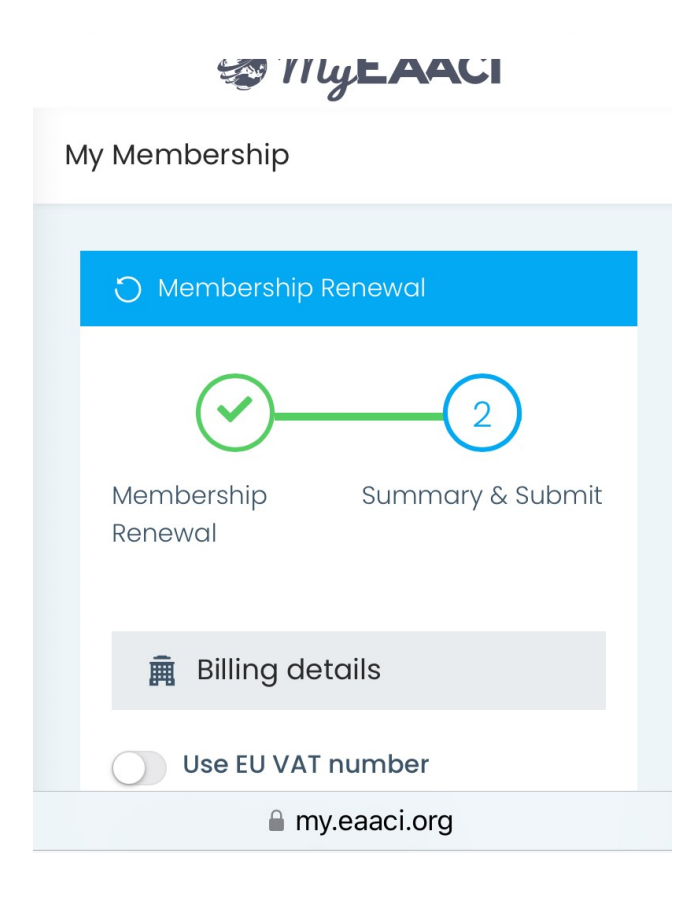

### Sonra ikinci kısımda üyelik aidatını ödemek için

### detayları girmemiz gerekiyor

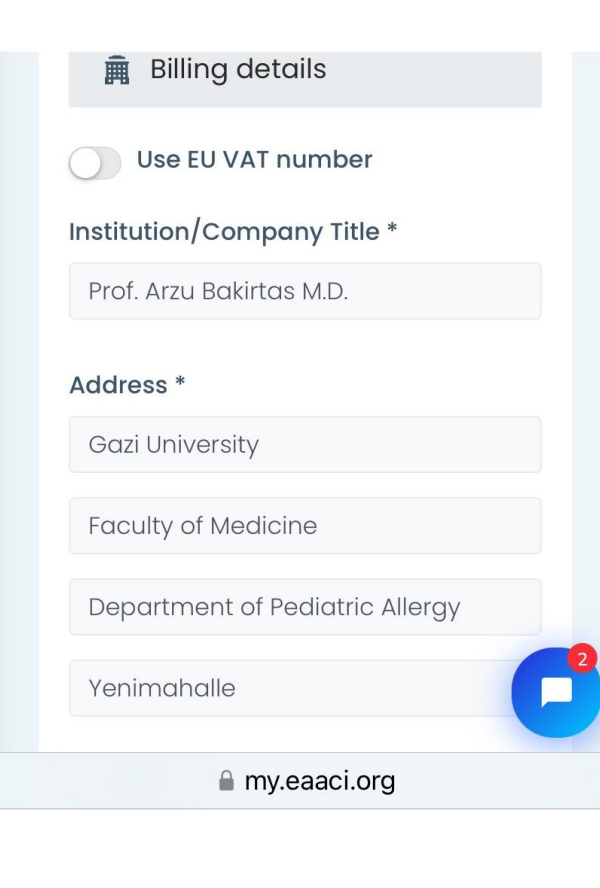

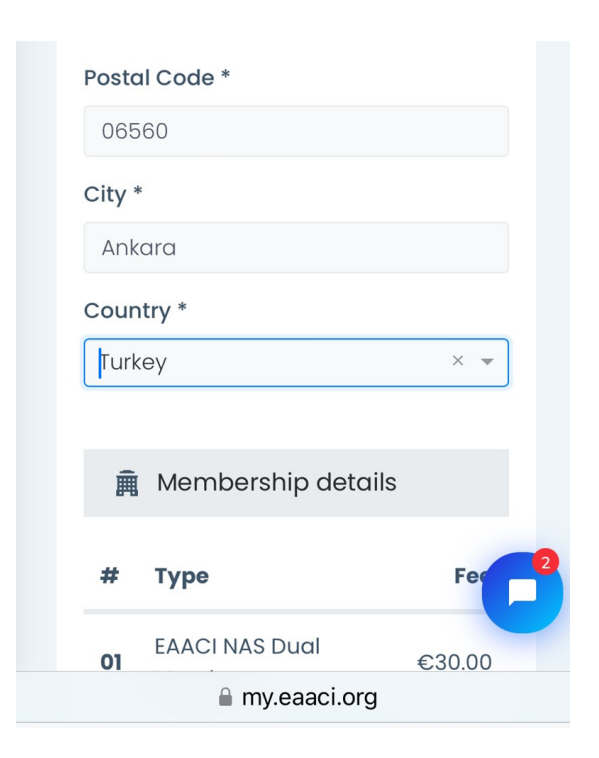

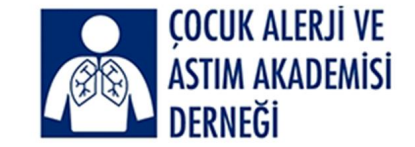

## Hy EAACI

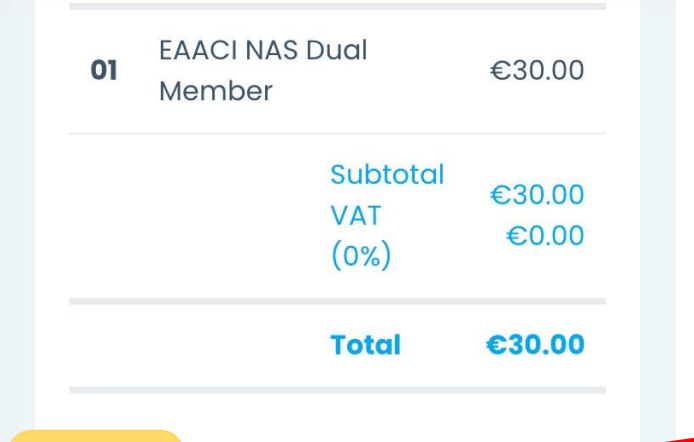

#### I agree with the Terms and Conditions

Each user is obliged to fill in all details truthfully and to keep them up to date at all times. Please note that we only accept Credit Card payments. After submitting your application, you will be transferred to our secure payment gateway to pay by Visa, Mastercard or American Express.

Submit
Previous

■ my.eaaci.org

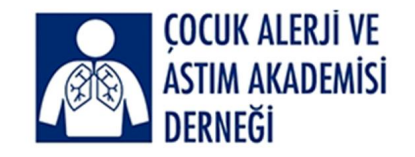

Girdiğiniz bilgilerin doğru ve güncel olduğunu kabul etmeniz

için yine okla gösterilen kısmı maviye çevirerek aktif hale getirin.

Sonrada hemen sağ alt kısmındaki Submit kısmını tuşlayın

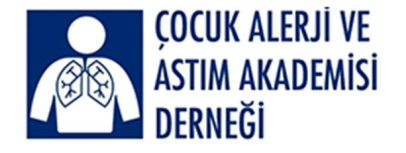

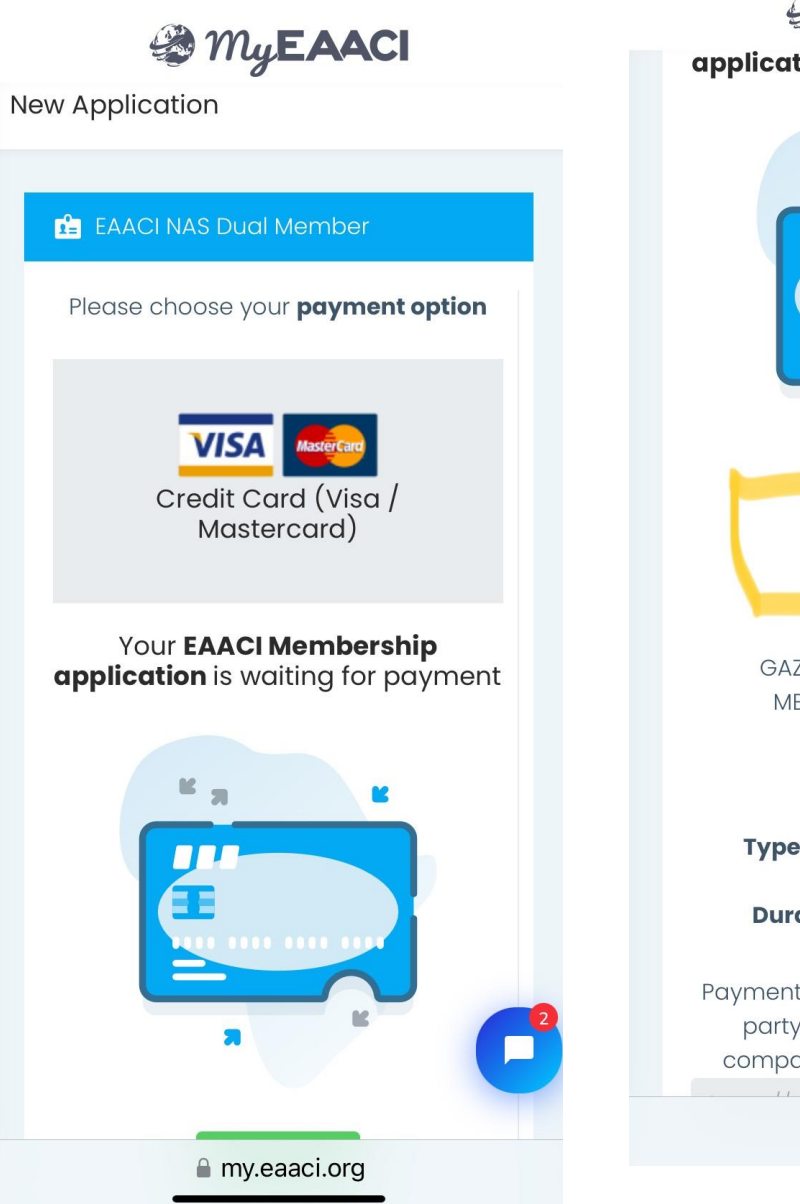

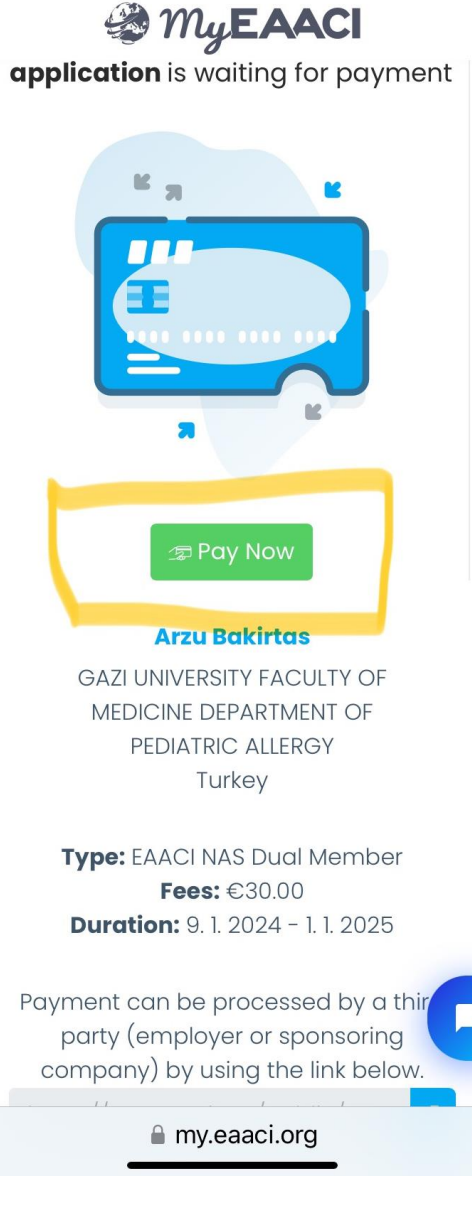

## Bu aşamada kredi kartınızla ödemeye geçmeniz gerekiyor.

### Bu nedenle Pay Now kısmını tuşlayın

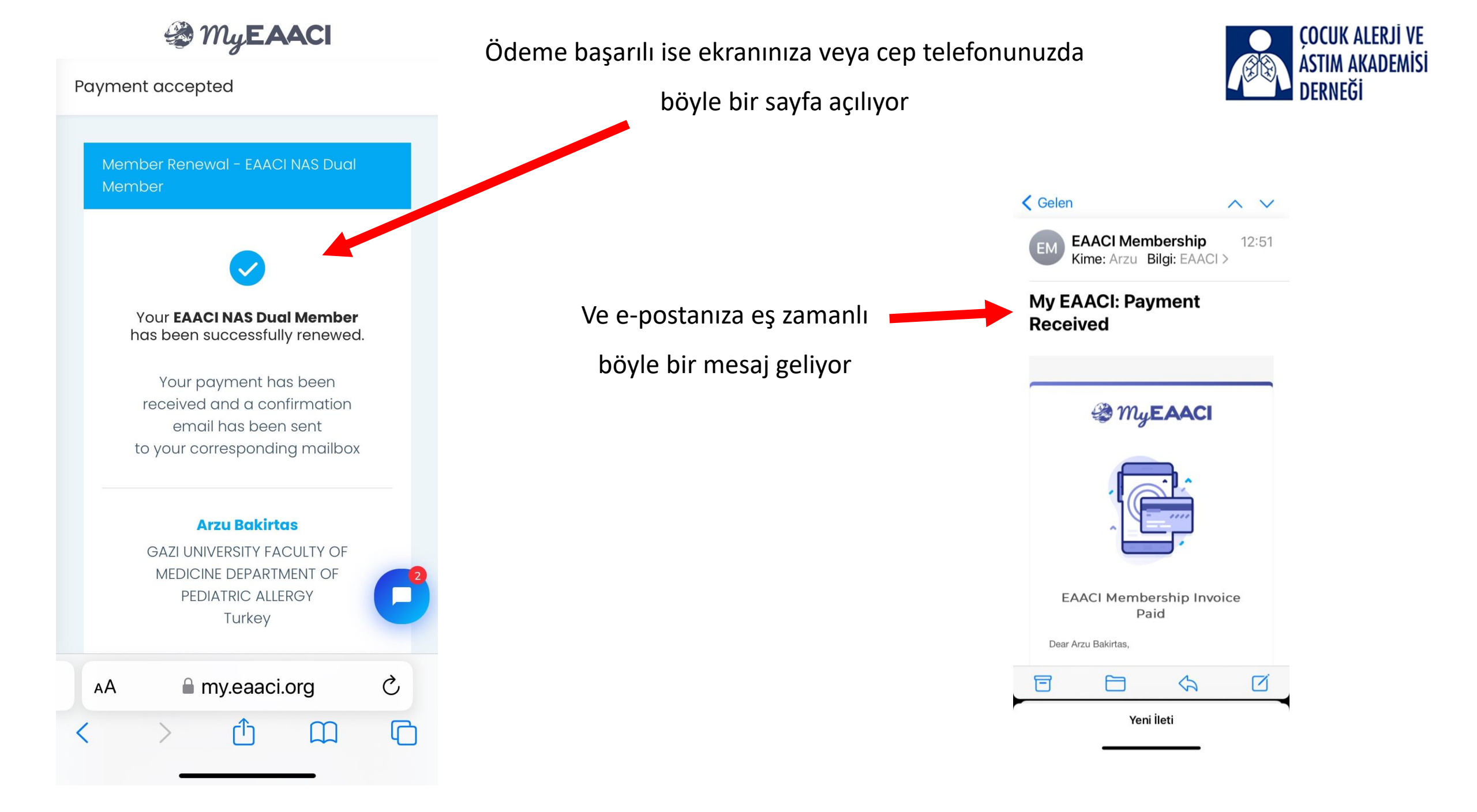

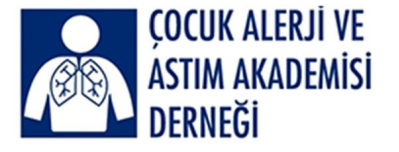

#### < Gelen My EAACI: Payment... 🔨 🗸

EAACI Membership Invoice Paid

#### Dear Arzu Bakirtas,

Thank you for your payment and your support to our Academy. We have successfully received the payment of your invoice (225925).

Payment Details Membership Type: EAACI NAS Dual Member Total Amount: 30 Payment Status: Paid Payment Method: Credit Card Transaction ID: 7763179326

Download your Invoice

#### We value your opinion

Can you take just a minute to answer this question about your membership renewal? Click below to rate. How would you rate the overall quality of your recent renewal experience?

Yeni İleti

M

E-postanıza gelen mesajda Download your invoice kısmını tıklamanız

Sonrada yeni ve daha önce EAACI üyelikleriniz için yaptığınız faturaların olduğu sayfa açılacak. Buradan yeni ödemenizle ilgili faturanın pdf'ini görüntülemeniz için seçmeniz gerekiyor

| es<br>E invoices |                    |               |              |        |        |         |
|------------------|--------------------|---------------|--------------|--------|--------|---------|
| Invoice          | Туре               | Creation Date | Payment Date | Amount | Status | Actions |
| 225925           | EAACI Membership   | 09/01/2024    | 09/01/2024   | €30.00 | ( AND  | R       |
| 208886           | EAACI Membership   | 07/04/2023    | 07/04/2023   | C30.00 | Fail   | D.      |
| 184679           | Event Registration | 25/04/2022    | 25/04/2022   | c0.00  | Pad    | R       |
| 179903           | EAACI Membership   | V6/02/2022    | 15/02/2022   | C30.00 | Total  | R       |

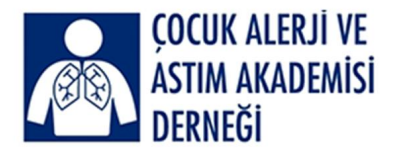

| BACIETAS MC<br>Goot Universit<br>Ry of Medicin<br>ediotric Alleng<br>Venimoholi<br>06550, Ankor<br>Turke | FROF. ARX<br>Fac                        | Dep           |                                                                                          |                                                                  |                                                                                                    | EAACI                                                                                                    |
|----------------------------------------------------------------------------------------------------|-----------------------------------------|---------------|------------------------------------------------------------------------------------------|------------------------------------------------------------------|----------------------------------------------------------------------------------------------------|----------------------------------------------------------------------------------------------------|
| OICE                                                                                                    | INV                                     |               | Poyment Status<br>Pold                                                                   | Invoice Date<br>08.01.2024                                       |                                                                                                    | Physica no:<br>225925                                                                                                    |
| AMOUNT                                                                                                   | QTV                                     | IT PRICE      | UNE                                                                                      | SPTION                                                           |                                                                                                    | ITEM ID                                                                                                    |
| 30 C                                                                                                    | 1                                       | 30 ¢          | al Member                                                                                | Denship 2024 - KAACI NAS C                                       | EAACIMemo                                                                                                    | 1                                                                                                    |
|                                                                                                    |                                         |               |                                                                                          |                                                                  |                                                                                                    |                                                                                                    |
|                                                                                                    |                                         |               | SUBTOTAL: 30 C<br>VAT (DSJ) 0 C<br>TOTAL: 30 C                                           |                                                                  | an Italia<br>Goodt Carel<br>Stadoward<br>The Place                                                                                                    | Payment Dote<br>Payment Method<br>Count Good Year<br>Texnanction III                                                                 |
|                                                                                                    |                                         |               | BURTOTAL: 30 C<br>VAR (DSL) 0 C<br>TOTAL: 30 C                                           | 3                                                                | Delizioa<br>Guelto Sue<br>Mederardo<br>Theorem                                                                                                    | Payment Data<br>Taymant Mathad<br>Good Good Fayer<br>Transaction III                                                                 |
| and by sector                                                                                            | via) will be call                       | processives - | BUETOTAL: 30 €<br>VAX (2%) 0 €<br>TOTAL: 30 €<br>TAL TO BE PAID: 30 €                    |                                                                  | IN STATUS<br>Owell State<br>Waterway<br>The Physics                                                                                                    | Payment Door<br>Payment Method<br>Payment Method<br>States of Page<br>States of the                                                  |
| retued by stocoper                                                                                       | 097 mill (se call<br>(se the factor (se | processing -  | BURTOTAL: 30 C<br>VAT (0%) 0 C<br>TOTAL: 30 C<br>MAL TO BE PAD: 30 C<br>Revenue charge ( | P                                                                | IN STOCIA<br>Grant Long<br>Manhoused<br>Theoreman<br>HOUR SUPPOR                                                                                                    | Pagneri Dole<br>Pagneri Method<br>Dole Coel Yam<br>Tananatini II                                                                     |
| rited by seque                                                                                           |                                         | processives - | BURTOTAL: 30 C<br>VAT (0%) 0 C<br>TOTAL: 30 C<br>AL TO BE PAD: 30 C<br>Bevene charge (   | RT<br>Chalanations and inset<br>for particuly source of<br>large | DESCRIPTION<br>Construction<br>Transformed<br>Transformed<br>Trans | Payment Dots<br>Payment Method<br>Cooled Cool Hype<br>Texaso Res III<br>THANK YOU FOR<br>With some the TUD<br>III Salament Method So |

Lütfen derneğimiz (ÇAAAD) üzerinden yaptığınız yeni EAACI NAS üyelik ödemenizle ilgili faturanın pdf'ini görüntüleyin.

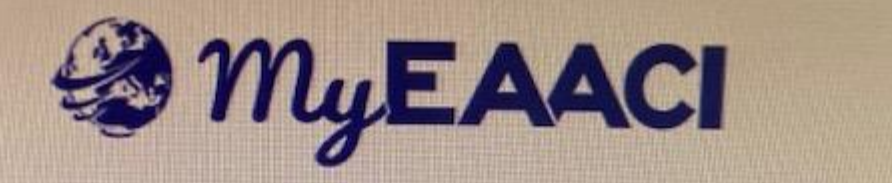

**Application Approved** 

#### Dear Arzu Bakirtas,

Your national society Turkey (CAAAD) has approved your membership status and you are therefore entitled to get the special conditions of the EAACI NAS Dual Membership.

Please be aware that we can now proceed finalizing your EAACI Membership application and as soon is ready you will receive a final communication email that your subscription into our Academy has been activated

Please feel free to contact your National Society for more clarifications regarding your membership status.

For any further information regarding the EAACI Membership, please do not hesitate to contact us.

Best regards, EAACI Membership Team

### Lütfen

1. EAACI NAS üyeliğinizi ÇAAAD üzerinden yaptığınızı belgeleyen e-postayı

Faturanızla beraber dernek sekreterimize
 kendi IBAN bilgilerinizle birlikte gönderin

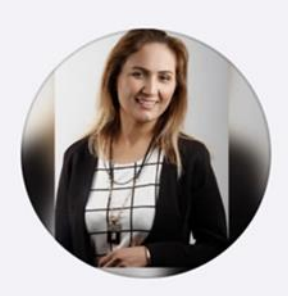

ÇAAAD Hatice Tükenmez

+90 537 268 85 48

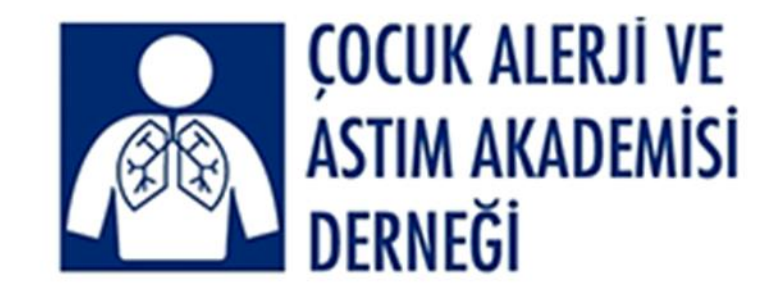

# Lütfen ek sorunuz veya sorununuz olduğunda dernek sekreterimizle iletişime geçiniz. Teşekkür ederiz